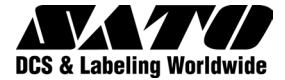

# MB400*i*l410*i* Impresora térmica directa

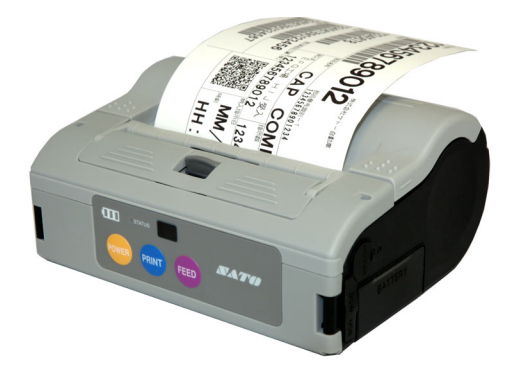

# Manual de Instrucciones

© Copyright 2007. Todos los derechos reservados. No podrá reproducirse ni proporcionarse a terceros ninguna parte de este documento en forma alguna sin el consentimiento expreso de SATO International. Los materiales contenidos en este documento se suministran a efectos informativos generales y están sujetos a cambios sin previo aviso. SATO Internacional declina cualquier responsabilidad por los errores que pudiera contener.

**Advertencia:** Este equipo cumple los requisitos de la Parte 15 de las normas FCC para dispositivos informáticos de Clase B. La utilización de este equipo en zonas residenciales puede provocar interferencias inaceptables en las señales de radio y televisión y obligar al operador a tomar las medidas necesarias para corregir la interferencia.

> SATO International Pte Ltd 438A Alexandra Road #05-01/02, Alexandra Technopark Singapur 119967 Teéfono: +65 (6271) 2122 Fax: +65 (6271) 2151 www.satoworldwide.com

Versión: SI-MB40xi-01rA-10-07-OM

## Precauciones de seguridad

Como medida preventiva para velar por un uso seguro de esta máquina, así como para evitar daños del usuario, terceros y materiales, se emplean distintos diagramas de pantalla en este manual de instrucciones y en la máquina. Las pantallas y sus significados se ilustran en las siguientes páginas. Dedique un tiempo a leer y comprender su contenido.

| Advertencia | Cualquier uso indebido de<br>la impresora por hacer caso<br>omiso de esta pantalla y de sus<br>advertencias podría provocar<br>lesiones graves e incluso<br>la muerte.        |
|-------------|----------------------------------------------------------------------------------------------------|
| Atención    | Cualquier uso indebido de la<br>impresora por hacer caso omiso<br>de esta pantalla y de sus<br>advertencias podría provocar<br>lesiones graves, así como<br>daños materiales. |

# Precauciones de seguridad

### Explicación de los símbolos de peligro

Ll signo triangular significa 'Cuidado'. El contenido del triángulo ilustra peligros concretos. En este caso, el signo de la izquierda significa 'peligro de descarga eléctrica'.

Sel signo circular significa 'prohibido'. El contenido del círculo ilustra una prohibición concreta. En este caso, el signo de la izquierda significa 'prohibido desensamblar'.

El signo circular negro significa 'debe hacer'. El contenido de este signo ilustra acciones concretas que deben llevarse a cabo. En este caso, el signo

de la izquierda significa 'debe desenchufar el enchufe de la toma'.

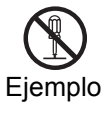

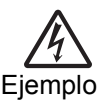

Advertencia

## Líquidos 🚫

No coloque líquidos ni pequeños objetos metálicos cerca de la impresora. Si éstos cayeran en la impresora, apáguela inmediatamente y póngase en contacto con su distribuidor más cercano o servicio técnico. Si, a pesar de ello, sigue utilizando la impresora, puede provocar un incendio o descargas eléctricas.

## Cuerpos extraños 🚫 🆄 🚭

No inserte ni deje caer objetos metálicos o inflamables en las aberturas de la impresora (como en las tomas de los cables). Si esto sucediese, apáguela inmediatamente y póngase en contacto con su distribuidor más cercano o servicio técnico. Si, a pesar de ello, sigue utilizando la impresora, puede provocar un incendio o descargas eléctricas.

# Cuerpos extraños 🚫 🆄 🚱

En caso de que la impresora se cayera o se dañara, apáguela inmediatamente y póngase en contacto con su distribuidor más cercano o servicio técnico. Si, a pesar de ello, sigue utilizando la impresora, puede provocar un incendio o descargas eléctricas. Advertencia

## Condiciones anómalas 🦄 🛃

El uso continuado de la impresora en caso de que emita humo u olores extraños aumenta el riesgo de que se produzca un incendio o descargas eléctricas. Apáquela inmediatamente y póngase en contacto con su distribuidor más cercano o servicio técnico. No intente reparar la impresora usted mismo.

## Desensamblaje 🕥 🍂

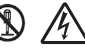

No intente separar ni modificar la impresora bajo ningún concepto. Si lo hace, puede aumentar el riesgo de que se produzca un incendio o descargas eléctricas. Póngase en contacto con su distribuidor más cercano o servicio técnico para cualquier reparación.

# Cuidado de la batería 🕲 🚫 🆄 🥂

No intente separar el pack de baterías ni modificarlo en modo alguno. No exponga nunca la batería al fuego ni a fuentes directas de calor, ni haga nada que pueda provocar daños materiales. Al cargar el pack de baterías, asegúrese de usar el cargador de baterías especificado o la impresora.

Advertencia

# Precauciones de suministro de energía $\bigcirc$ $\land$

- Utilice únicamente el voltaje especificado y el cargador de baterías especificado.
- No use nunca el cargador de baterías con otro pack de baterías distinto del especificado. De lo contrario, podrá romper la batería o provocar fugas, un incendio o descargas eléctricas.
- No corte, dañe ni modifique el cable de alimentación. Además, tenga cuidado de no colocar objetos pesados sobre el mismo o calentarlo o tirar de él. De lo contrario, podría dañar el cable.
- Si el cable de alimentación resultara seriamente dañado (si el cableado interno fuera expuesto o cortado), póngase en contacto con su distribuidor más cercano o servicio técnico para su reparación.
- No modifique, doble, retuerza o tire excesivamente del cable de alimentación.

Si, a pesar de ello, sigue usando la impesora en cualquiera de las anteriores situaciones, podría aumentar el riesgo de que se produzca un incendio o descargas eléctricas.

# Precaución

## Ubicación /

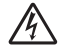

No coloque la impresora en lugares con gran humedad o condensación. Si se produce condensación en el interior de la impresora, apáguela inmediatamente y no la use hasta que no se hava secado toda la humedad. De lo contrario, si sigue utilizando la impresora, podría provocar descargas eléctricas o daños en la impresora.

#### Power

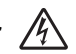

No manipule el interruptor de encendido, no sustituya el pack de baterías y no desenchufe el adaptador de CA o el cargador de batería con las manos húmedas. De lo contrario, podría provocar descargas eléctricas.

# Piezas peligrosas 🚫 🥂

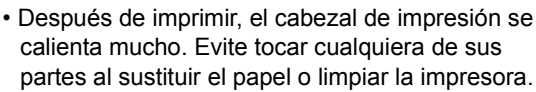

- · No intente sustituir el cabezal de impresión usted mismo
- El cortador contiene una cuchilla afilada, de modo que tenga cuidado de no cortarse con ella.

# Precaución

### Sustitución del pack de baterías 🚫 💋

- Utilice únicamente los packs de baterías de repuesto especificados.
- Asegúrese de instalar el pack en la orientación correcta para evitar lesiones o daños en las zonas adyacentes.
- Para sustituir baterías recargables pequeñas (ion de litio), selle el pack de baterías usado con cinta adhesiva y pida información a nuestro representante de ventas o servicio técnico sobre los métodos de desechado de materiales. No coloque el pack de baterías junto a otras baterías, como las secas.

#### Largos periodos de inactividad 🕳

Si no tiene previsto usar la impresora durante bastante tiempo, retire el pack de baterías de la impresora y desenchufe el adaptador CA de la toma de pared si está utilizando el adaptador CA como fuente de alimentación.

#### Mantenimiento y limpieza 💽

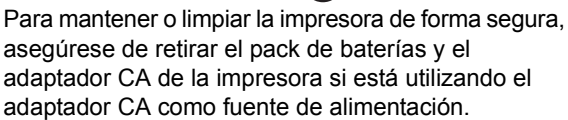

#### Evite colocar la impresora en lugares sometidos a temperaturas extremas

No coloque la impresora en entornos de gran humedad o a temperaturas distintas del rango especificado de -15 °C a 50 °C.

#### Al transportar la impresora...

La impresora es resistente a las vibraciones provocadas durante su transporte normal, pero tenga cuidado de no dejarla caer ni exponerla a vibraciones extremas.

#### No desensamble o modifique la impresora

La impresora cuenta con componentes de alta precisión en su interior que requieren unos ajustes precisos.

#### Utilice únicamente los cables especificados

Se precisan cables especiales para realizar la conexión a equipos externos a través de las terminales externas de entrada. Póngase en contacto con su distribuidor más cercano o servicio técnico en caso necesario.

#### Utilice únicamente las opciones especificadas

No utilice un dispositivo no especificado como opción.

#### Utilice el papel especificado

Utilice el papel especificado para evitar errores de impresión y evitar dañar el cabezal de impresión.

# ÍNDICE DE CONTENIDOS

| Precauciones de seguridad              | iii  |
|----------------------------------------|------|
| Explicación de los símbolos de peligro | iv   |
| Advertencias                           | v    |
| Precaución                             | viii |
| Sustitución del pack de baterías       | ix   |
| Otras precauciones                     | x    |

#### 1. Presentación

| Notas acerca de la comunicación por Bluetooth/ |       |
|------------------------------------------------|-------|
| Inalámbrica                                    | . 1-2 |
| Precauciones de seguridad                      | . 1-3 |

#### 2. Instalación

| Desembalaje de la impresora                           | 2-1  |
|-------------------------------------------------------|------|
| Nombres de los componentes                            | 2-2  |
| Funciones de las distintas piezas                     | 2-4  |
| Carga del pack de baterías con un cargador            | 2-5  |
| Carga del pack de baterías con la impresora           | 2-7  |
| Uso del pack de baterías                              | 2-8  |
| Uso del adaptador CA adicional como fuente de energía | 2-10 |

#### 3. Funcionamiento y Configuración

| Cómo hacer impresiones de prueba                       | 3-2 |
|--------------------------------------------------------|-----|
| Impresión a través de la interfaz RS-232C              | 3-3 |
| Impresión a través de la interfaz IrDA                 | 3-4 |
| Impresión a través de la interfaz para LAN Inalámbrica | 3-5 |
| Impresión a través de la interfaz Bluetooth            | 3-6 |
| Pantalla LCD opcional                                  | 3-7 |

| Procedimiento de impresión                               | .3-9  |
|----------------------------------------------------------|-------|
| Ajuste de la impresión para etiquetas sin soporte papel. | 3-10  |
| Elección del modo Dispensador de etiquetas               | .3-11 |
| Configuración del modo Dispensador                       | .3-12 |
| Otros modos de la impresora                              | .3-13 |
| Configuración de la desviación mediante programación     | 3-17  |

#### 4. Ajustes Especiales

#### 5. Limpieza y Mantenimiento

| Cómo limpiar el cabezal de impresión               | 5-1 |
|----------------------------------------------------|-----|
| Limpieza de la pletina y del rodillo del retirador |     |
| de soportes                                        | 5-2 |

#### 6. Resolución de problemas

#### 

#### Presentación

# 1

# PRESENTACIÓN

Este manual tiene por objeto familiarizar a los usuarios con las funciones básicas y el funcionamiento de la impresora de códigos de barras **MB400i/410i** en poco tiempo.

#### Funciones clave:

- CPU de alta velocidad y velocidad de impresión (máx.) de 103 mm/s
- Disponible con resoluciones de 203 ppp y 305 ppp
- Batería de larga duración
- Diseño resistente y robusto
- · Admite etiquetas de hasta 114 mm de grosor
- Dispensador de etiquetas incorporado (separa la etiqueta del papel base)
- Interfaces disponibles: USB, IrDA, RS232c, Bluetooth 1.1, IrOBEX y IEEE802.11 b/g
- Admite el lenguaje de programación compatible con MB400 o el lenguaje de programación Basic de Sato de las impresoras de sobremesa SATO avanzadas

Lea este manual\* detenidamente para disfrutar al máximo de todas las posibilidades de este producto.

\* Toda la información contenida en este documento era correcta en el momento de su publicación. Las versiones revisadas de este documento se crean para recoger las actualizaciones de firmware y procedimientos.

#### Presentación

#### Notas acerca de la comunicación por Bluetooth/Inalámbrica

#### Declaración de Conformidad

Este producto cumple con las normativas vigentes de interferencias radioeléctricas de su país o región. Para seguir cumpliendo dichas normativas, absténgase de:

- · Desensamblar o modificar este producto
- Retirar la etiqueta de certificación (sello con el número de serie) adherida a este producto

El uso de este producto cerca de microondas u otros equipos con LAN inalámbrica, o en lugares con electricidad estática o interferencias radioeléctricas, puede reducir la distancia de comunicación o incluso impedir la misma.

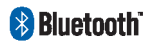

"Bluetooth" es una marca comercial de Bluetooth SIG, Inc., EE.UU., usada en este documento bajo licencia.

**Precaución:** Antes de usar la interfaz LAN inalámbrica, asegúrese de que todos los ajustes de seguridad del equipo LAN inalámbrico están configurados de conformidad con las instrucciones suministradas con el equipo.

#### Precauciones de seguridad

Esta sección resume las precauciones de seguridad necesarias para utilizar la impresora de forma segura. Asegúrese de leer las precauciones detenidamente antes de usar la impresora.

#### Símbolos empleados en este Manual:

Los siguientes símbolos o advertencias se emplean en este manual y en la impresora para que el usuario pueda usar la misma adecuadamente y evitar daños materiales o lesiones físicas del usuario y de otras personas.

| Símbolo    | Significado                                                                                                    |
|------------|----------------------------------------------------------------------------------------------------|
|            | Todos los símbolos de seguridad están marcados por<br>un círculo o triángulo. Un círculo negro indica que el<br>usuario <b>debe</b> realizar alguna acción. Un círculo blanco<br>tachado con una barra significa que el usuario <b>debe</b><br><b>abstenerse</b> de realizar alguna acción. Un triángulo<br>indica que debe actuarse con precaución para evitar<br>posibles riesgos. |
|            | Este símbolo viene acompañado de la palabra<br>Advertencia o Precaución para alertar al usuario de<br>que debe tener cuidado al realizar una acción para<br>evitar (posibles) daños o lesiones.                                                                                                    |
| Â          | Este símbolo alerta al usuario acerca del (posible)<br>riesgo de que se produzca una descarga eléctrica si no<br>tiene cuidado al realizar una acción determinada.                                                                                                    |
| i k        | Este símbolo indica que el usuario debe desenchufar el<br>cable de CA tirando del enchufe y no del cable.                                                                                                    |
| $\bigcirc$ | Este símbolo indica que el usuario NO debe intentar<br>desmontar ni reparar el producto.                                                                                                    |

#### Presentación

#### Seguridad de uso

- No coloque la impresora en lugares fríos o calientes El rango de temperatura operativa es de -15 °C a 50 °C (para LAN inalámbrica: 0 a 50 °C) en entornos en los que la humedad no cause condensación. No coloque la impresora en un lugar con mucha humedad o a una temperatura distinta del rango especificado.
- No deje caer ni golpee indebidamente la impresora La impresora es resistente a la vibración provocada durante su transporte normal. No obstante, tenga cuidado de no someterla a una vibración extrema ni a golpes dejándola caer.
- No desensamble o modifique la impresora

La impresora cuenta con componentes de alta precisión en su interior que requieren unos ajustes precisos.

- Conecte los cables correctos a las terminales de entrada Es preciso usar cables de especificaciones correctas para realizar la conexión a equipos externos a través de las terminales externas de entrada. Póngase en contacto con su distribuidor más cercano o servicio técnico en caso necesario.
- Utilice los accesorios recomendados

El uso de equipos opcionales distintos de los especificados puede producir un mal funcionamiento de la impresora. Utilice siempre el equipo especificado en esta guía.

#### Use etiquetas adecuadas

Use las etiquetas especificadas. De lo contrario, podrían producirse impresiones defectuosas o daños en la impresora.

#### Advertencias de uso

| Líquidos            | No coloque ningún recipiente con agua o productos<br>químicos, tales como un florero o un vaso, así como<br>pequeños objetos metálicos, cerca de la impresora. Si<br>éstos cayeran en la impresora, apáguela inmediatamente<br>y póngase en contacto con su distribuidor más cercano<br>o servicio técnico. Si, a pesar de ello, sigue utilizando la<br>impresora, puede provocar un incendio o descargas<br>eléctricas. |
|---------------------|----------------------------------------------------------------------------------------------------|
| Cuerpos<br>extraños | No inserte ni deje caer objetos metálicos o inflamables<br>en las aberturas de la impresora (como en las tomas de<br>los cables). Si esto sucediese, apáguela inmediatamente<br>y póngase en contacto con su distribuidor más cercano<br>o servicio técnico. Si, a pesar de ello, sigue utilizando la<br>impresora, puede provocar un incendio o descargas<br>eléctricas.                                                |
| Golpes<br>físicos   | En caso de que la impresora se cayera o se dañara de<br>cualquier otro modo, apáguela inmediatamente y póngase<br>en contacto con su distribuidor más cercano o servicio<br>técnico. Si, a pesar de ello, sigue utilizando la impresora,<br>puede provocar un incendio o descargas eléctricas.                                                                                                    |
| Signos<br>anómalos  | El uso continuado de la impresora en caso de que<br>emita humo u olores extraños puede provocar un<br>incendio o descargas eléctricas. Apáguela<br>inmediatamente y póngase en contacto con su<br>distribuidor más cercano o servicio técnico. No intente<br>reparar la impresora usted mismo.                                                                                                    |
| Desen-<br>samblaje  | No intente separar ni modificar la impresora bajo<br>ningún concepto. De lo contrario, podrá provocar un<br>incendio o descargas eléctricas. Póngase en contacto<br>con su distribuidor más cercano o servicio técnico para<br>cualquier revisión, ajuste o reparación.                                                                                                    |

#### Presentación

| Pack de<br>baterías                                          | <ul> <li>No intente separar el pack de baterías ni modificarlo<br/>en modo alguno, por ejemplo, con un soldador.</li> <li>No exponga nunca la batería al fuego ni haga nada<br/>que pueda provocar un cortocircuito.</li> <li>Al cargar el pack de baterías, asegúrese de usar el la<br/>impresora o el cargador de baterías especificado.</li> </ul>                                                                                                    |
|--------------------------------------------------------------|----------------------------------------------------------------------------------------------------|
| Adaptador<br>de CA/<br>Cargador<br>de baterías<br>(opcional) | <ul> <li>Utilice únicamente el voltaje especificado. El uso de<br/>un voltaje distinto puede provocar un incendio o<br/>descargas eléctricas</li> <li>Utilice únicamente el adaptador de CA especificado.<br/>El uso de un adaptador distinto puede provocar un<br/>incendio o descargas eléctricas</li> <li>No use nunca el cargador de baterías con otro pack<br/>de baterías distinto del especificado. De lo contrario,<br/>podrá romper la batería o provocar fugas, un incendio<br/>o descargas eléctricas</li> <li>No corte, dañe ni modifique el cable de alimentación.<br/>Además, tenga cuidado de no colocar objetos<br/>pesados sobre el mismo, calentarlo o tirar de él. De lo<br/>contrario, podría dañar el cable y provocar un<br/>incendio o descargas eléctricas.</li> <li>Si el cable de alimentación resultara seriamente<br/>dañado (si los conductores del cable fueran expuestos<br/>o cortados), póngase en contacto con su distribuidor<br/>más cercano o servicio técnico para su reparación. Si,<br/>a pesar de ello, sigue utilizando el cable, puede<br/>provocar un incendio o descargas eléctricas.</li> <li>No modifique, doble, retuerza o tire excesivamente del<br/>cable de alimentación. De lo contrario, podría<br/>provocar incendios o descargas eléctricas.</li> </ul> |

#### Precauciones de uso

| Ubicación                      | No coloque la impresora en lugares con gran humedad<br>o condensación. Si se produce condensación en el<br>interior de la impresora, apáguela inmediatamente y no<br>la use hasta que no haya desaparecido la condensación.<br>De lo contrario, si sigue utilizando la impresora, podría<br>provocar descargas eléctricas o daños en la misma.                                                                                                    |
|--------------------------------|----------------------------------------------------------------------------------------------------|
| Alimenta-<br>ción<br>eléctrica | <ul> <li>No manipule el interruptor de encendido, no sustituya<br/>el pack de baterías y no desenchufe el adaptador de<br/>CA o el cargador de baterías con las manos húmedas.<br/>De lo contrario, podría provocar descargas eléctricas.</li> <li>El adaptador de CA suministrado con esta impresora<br/>es exclusivo para dicha impresora. No lo use con<br/>otros equipos eléctricos.</li> </ul>                                                                                                    |
| Cabezal<br>de<br>impresión     | <ul> <li>Después de imprimir, el cabezal de impresión se calienta mucho. Para evitar quemarse, tenga cuidado al sustituir las etiquetas o limpiar la impresora inmediatamente después de imprimir.</li> <li>Puede lastimarse si toca el extremo del cabezal de impresión con las manos desprotegidas. Tenga cuidado al sustituir las etiquetas o limpiar la impresora.</li> <li>No intente sustituir el cabezal de impresión usted mismo. De lo contrario podría sufrir lesiones, quemaduras o descargas eléctricas.</li> </ul> |

#### Presentación

| Pack de<br>baterías | <ul> <li>Al sustituir el pack de baterías, utilice únicamente el diseño especificado.</li> <li>Asegúrese de instalar el pack en la orientación correcta. De colocarla de forma incorrecta, podría provocar lesiones o daños en las zonas adyacentes en caso de producirse una explosión.</li> <li>Para desechar una batería recargable pequeña (batería de ion de litio), selle los contactos metálicos con cinta adhesiva y pida información a nuestro representante de ventas o servicio técnico sobre cómo reciclar los materiales reutilizables. No coloque el pack de baterías junto a otras baterías, como las secas.</li> </ul> |
|---------------------|----------------------------------------------------------------------------------------------------|
| Almace-<br>namiento | Si no tiene previsto usar la impresora durante bastante<br>tiempo, retire el pack de baterías de la impresora y/o<br>desenchufe el adaptador de CA de la toma de pared<br>antes de guardar la impresora (si utiliza el adaptador de<br>CA como fuente de alimentación).                                                                                                    |
| Manteni-<br>miento  | Para mantener o limpiar la impresora de forma segura,<br>asegúrese de retirar el pack de baterías y el adaptador<br>de CA de la impresora.                                                                                                    |

# 2

# INSTALACIÓN

#### Desembalaje de la impresora

Si falta alguno de los componentes mostrados en este manual, póngase en contacto con su distribuidor más cercano o servicio técnico.

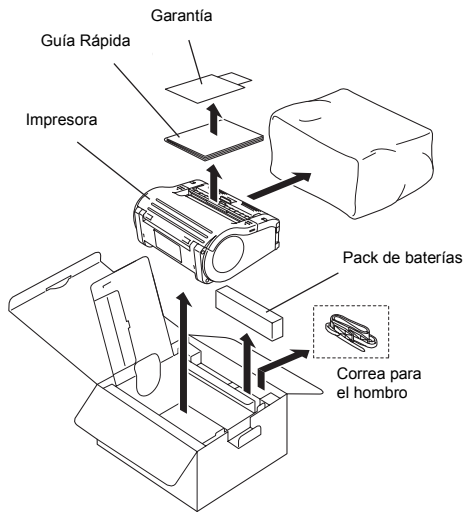

#### Notas:

La impresora se entrega con un soporte de correa integrado. El material de amortiguación puede variar en función de las distintas regiones. El cargador de baterías externo está disponible por separado.

#### Nombres de los componentes

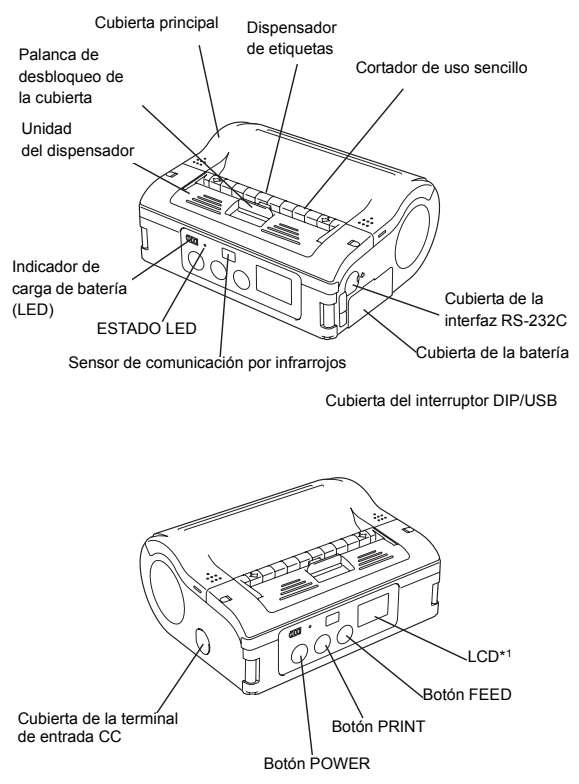

\*1 El modelo WLAN es el único que incorpora una pantalla LCD

#### Nombres de los componentes (cont.)

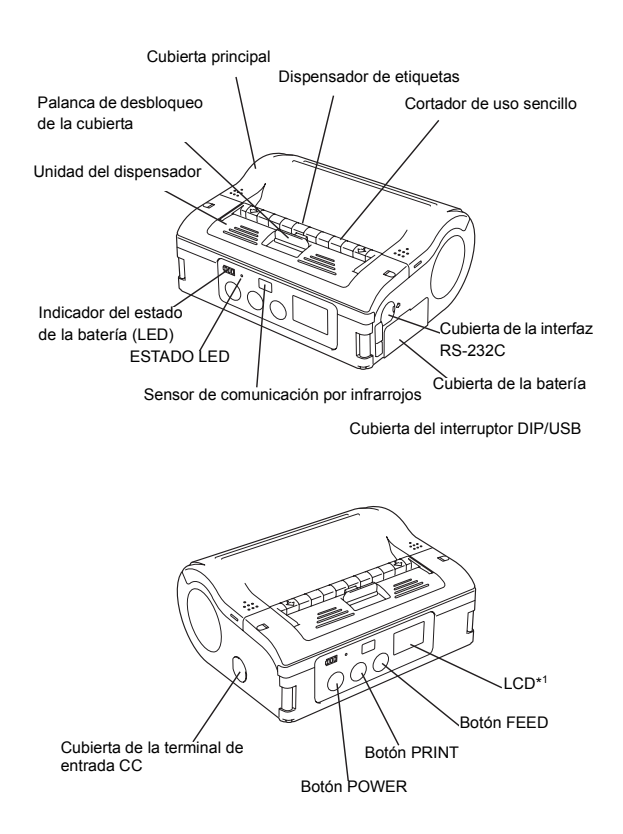

#### Funciones de las distintas piezas

| Interfaz<br>RS-232C                                  | Permite la conexión a un<br>ordenador o terminal de mano                           | Guía de<br>etiquetas                                             | Lista para adaptarse al tamaño de<br>las etiquetas empleadas                                                                                       |
|------------------------------------------------------|------------------------------------------------------------------------------------|------------------------------------------------------------------|----------------------------------------------------------------------------------------------------|
| Cubierta de<br>la interfaz<br>RS-232C                | Protege el conector RS-232C del<br>polvo y los daños                               | Disco de<br>ajuste de<br>la guía de<br>etiquetas                 | Permite ajustar la guía de<br>etiquetas para adaptarla al ancho<br>del rollo de etiquetas instalado                                                |
| Cubierta                                             | Se abre para permitir instalar las<br>etiquetas                                    | Cubierta del<br>disco de<br>ajuste de la<br>guía de<br>etiquetas | Protege el disco de ajuste de la<br>guía de etiquetas del polvo y<br>daños                                                                         |
| Palanca de<br>apertura/<br>cierre de la<br>cubierta  | Permite al usuario bloquear o<br>desbloquear la cubierta                           | Zona de<br>salida de las<br>etiquetas                            | Zona por la que se obtienen las<br>etiquetas impresas                                                                                              |
| Cortador de<br>uso sencillo                          | Corta las etiquetas impresas                                                       | Marcas del<br>ancho de<br>las<br>etiquetas                       | Indica el ancho de la etiqueta<br>instalada o en uso                                                                                               |
| Filtro IrDA                                          | Contiene el emisor y sensor IrDA<br>(infrarrojos)                                  | Toma de<br>entrada CC                                            | Se conecta al adaptador de CA<br>que proporciona corriente directa<br>a la impresora                                                               |
| Interruptor<br>DIP                                   | Ajusta el modo de funcionamiento<br>de la impresora. (Consultar la<br>página 4-1.) | Cubierta<br>para la toma<br>de entrada<br>CC                     | Protege el terminal de entrada CC<br>y el interruptor DIP del polvo y los<br>daños                                                                 |
| Unidad del<br>dispensador                            | Desplazado para seleccionar el modo Dispensador                                    | Botón FEED                                                       | Pulsar para avanzar una etiqueta                                                                                                    |
| Botón<br>POWER                                       | Permite al usuario encender y<br>apagar (ON/OFF) la impresora                      | Botón<br>PRINT                                                   | Lleva la impresora al modo Online<br>u Offlne                                                                                                    |
| Cubierta de<br>la batería                            | Cubierta para el pack de baterías especial                                         | LED de<br>estado                                                 | Muestra el estado de la impresora.<br>(Consultar las páginas 3-13,3-14,<br>6-1 y 6-2)                                                              |
| Indicador<br>del estado<br>de la<br>batería<br>(LED) | Indica la cantidad de batería<br>restante para la impresora                        | Soporte de<br>correa                                             | Cuelga la impresora de una correa<br>para permitir una mayor movilidad<br>* No cuelgue la impresora de ningún<br>dispositivo distinto a una correa |

#### Carga del pack de baterías con un cargador

Si su impresora incluye el cargador de baterías opcional, podrá usarlo para cargar el pack de baterías suministrado. Siga estos pasos:

- Conecte el cargador a la toma de pared y enciéndalo. El indicador de ENCENDIDO se pondrá rojo.
- Coloque el pack de baterías con los contactos metálicos hacia delante, y deslícelo dentro del cargador.
   El indicador de CARGA se pondrá rojo y comenzará la carga. Se apagará cuando el pack de baterías esté completamente cargado.
- Después de la carga, retire el pack de baterías del cargador deslizándolo hacia fuera.

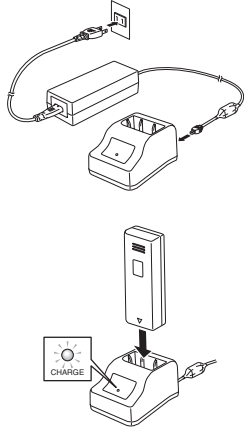

#### Notas:

 Si el indicador de ENCENDIDO no se ilumina al encender el cargador, compruebe la conexión del cable de alimentación.

- Si el indicador de CARGA no se ilumina al comenzar la carga, asegúrese de que el pack de baterías está firmemente insertado en el cargador. De lo contrario, el pack de baterías podría cargarse de forma defectuosa.
- Al colocar el pack de baterías completamente cargado en el cargador de baterías, el indicador de CARGA se encenderá y, a continuación, se apagará.
- Al cargar un pack de baterías que no haya sido usado durante un largo periodo de tiempo, el indicador de CARGA podrá parpadear durante unos instantes. No se trata de un error. Podrá proseguir con la carga.
- El pack de baterías puede recargarse unas 300 veces (siempre que se use a temperaturas normales). Si el pack de baterías se carga completamente pero se gasta rápidamente, deberá sustituirlo por uno nuevo.

#### Tiempo de carga

Se precisa en torno a 1,5 horas para volver a cargar completamente un pack de baterías totalmente descargado.

#### Carga del pack de baterías con la impresora

Si su impresora incluye el adaptador de CA opcional, podrá usar la impresora para cargar el pack de baterías suministrado. Siga estos pasos:

 Retire la cubierta de la toma de entrada CC de la impresora y conéctele el terminal de salida CC del adaptador CA.

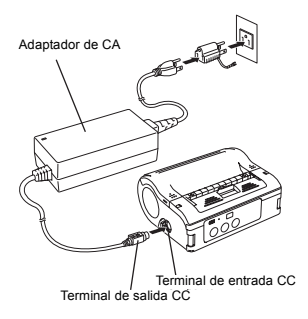

 Conecte el adaptador CA a la toma de pared y actívelo. El indicador de ENCENDIDO del adaptador se iluminará de color verde. La carga comenzará y el indicador de batería de la impresora cambiará a rojo. Cuando el pack de baterías esté completamente cargado, el indicador de batería se apagará.

En el caso del modelo MB400i/410i con interfaz LAN Inalámbrica, el nivel de batería (Consultar página 3-7) de la pantalla LCD aparecerá cuando comience la carga y desaparecerá cuando ésta finalice.

#### Tiempo de carga

Con el adaptador CA, se precisan en torno a 5 horas para cargar completamente un pack de baterías totalmente descargado.

#### Uso del pack de baterías

Encienda la impresora antes de retirar o sustituir la batería.

#### Inserción

- 1. Libere la cubierta del compartimiento de baterías.
- Coloque el pack de baterías con los contactos metálicos hacia delante. Inserte el pack de baterías mientras presiona y mantiene sujeto el gancho gris. Cierre la cubierta de la batería.

#### Retirada

Retire el gancho gris del compartimiento. El pack de baterías se extrae hacia arriba. Para sacar el pack de baterías, utilice la cinta adherida a la parte superior del pack de baterías.

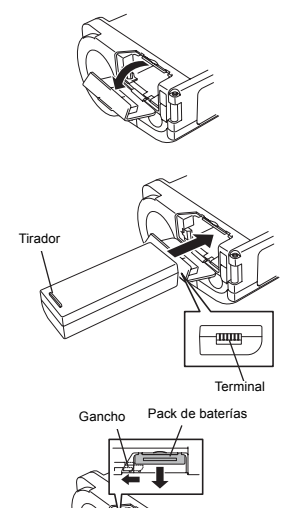

#### Uso del pack de baterías (cont.)

#### Notas

Retire el pack de baterías sólo cuando el LED de ESTADO esté apagado. Al encender la impresora, el LED de ESTADO se apaga. No retire la batería mientras el LED de ESTADO esté encendido. De lo contrario, no se actualizará la información almacenada en la impresora.

#### Uso de la correa para el hombro

Esta correa permite transportar la impresora colgada del hombro.

#### Inserción

- Inserte la correa para el hombro en las hendiduras situadas en la impresora, de fuera hacia dentro.
- Inserte el final de la correa para el hombro a través de la hebilla y ajuste la longitud.

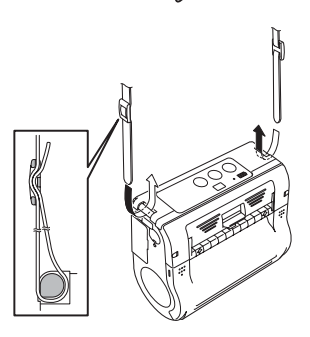

\* Si la correa no se inserta correctamente, la impresora podría caerse.

# Uso del adaptador CA adicional como fuente de energía

Si su impresora incorpora el adaptador CA opcional, podrá usar la impresora con CA en lugar de con el pack de baterías suministrado. Siga estos pasos:

Adaptador de CA

Terminal de entrada CC

- Retire la cubierta de la toma de entrada CC de la impresora y conéctele el terminal de salida CC del adaptador CA.
- 2. Conecte el adaptador CA a la toma de pared y enciéndalo. El indicador de ENCENDIDO se iluminará de color verde

#### Notas:

Asegúrese de apagar la impresora antes de retirar la terminal de salida CC del adaptador CA o desconectar la fuente de alimentación. De lo contrario, no se actualizará la información almacenada en la impresora.

No se precisa un pack de baterías al usar un adaptador CA. Si se usa un pack de baterías y un adaptador CA al mismo tiempo, la impresora intentará cargar el pack de baterías (si no está ya totalmente cargada).

# Cómo cargar el rollo de etiquetas (modo Continuo)

El método de instalación de las distintas etiquetas varía en función de los dos modos posibles de impresión, modo 'continuo' ó 'dispensador'.

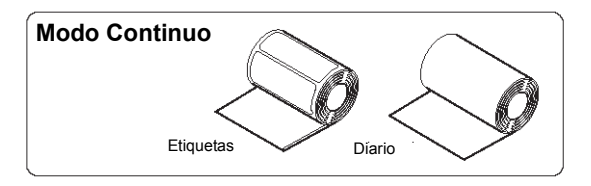

- Asegúrese de que puede ver el rodillo engomado rojo de tracción papel. Si no es así, deslice la unidad del dispensador hacia abajo, levantando su extremo superior hacia arriba por las dos marcas de flecha. A continuación, empuje hacia abajo la palanca gris oscuro de apertura/cierre de la cubierta para liberar la misma.
- Mientras empuja el tope de la guía de etiquetas, deslice dicha guía hasta el ancho del rollo de etiquetas cargado.

Unidad del dispensador

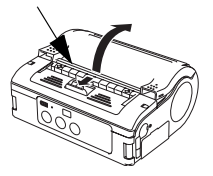

Tope de la guía de etiquetas

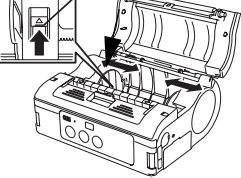

- Introduzca el rollo de etiquetas en la impresora. Asegúrese de que el rollo de etiquetas está colocado de manera que la primera etiqueta se avance desde la parte inferior del rollo, y no desde la superior (vea el dibujo).
- 4. Gire ligeramente el rollo de etiquetas con la mano y asegúrese de que rota sin problemas. De lo contrario, puede que el papel no se suministre correctamente durante la impresión. Cierre la cubierta del disco.
  - \* Si reemplaza un rollo de etiquetas del mismo ancho que el previamente usado, no será preciso ajustar la guía de etiquetas.

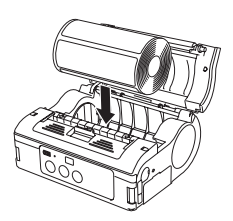

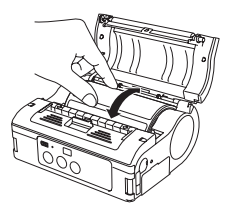

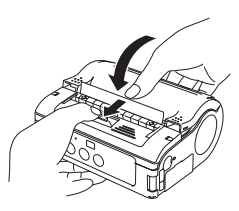

5. Cierre la cubierta después de confirmar que el extremo anterior de la etiqueta sobresale de la impresora.

Esto finaliza la instalación de las etiquetas para usar la impresora en modo continuo.

# Cómo cargar el rollo de etiquetas (modo Dispensador)

Para usar la impresora en modo Dispensador, cargue las etiquetas del siguiente modo.

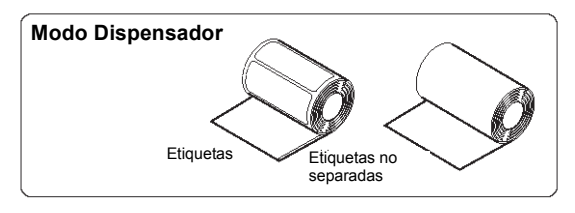

- Asegúrese de que puede ver el rodillo engomado rojo de tracción papel. Si no es así, deslice la unidad del dispensador hacia abajo, levantando su extremo superior hacia arriba por las dos marcas de flecha. A continuación, empuje hacia abajo la palanca gris oscuro de apertura/cierre de la cubierta para liberar la misma.
- 2. Retire el soporte de la primera etiqueta. Este paso no será preciso cuando se usen etiquetas sin soporte papel.

Unidad del dispensador

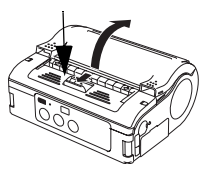

Tope de la guía de etiquetas

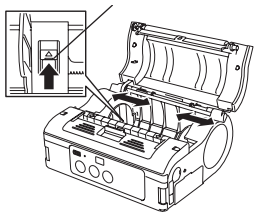

# Cómo instalar el rollo de etiquetas (modo Dispensador)

- Introduzca el rollo de etiquetas en la impresora. Asegúrese de que la primera etiqueta se lance desde la parte inferior del rollo (no desde la superior).
- Ajuste las guías de etiquetas con la mano para asegurarse de que rollo de etiquetas puede rotar sin problemas. De lo contrario, puede que el papel no se suministre correctamente durante la impresión.
  - \* Si reemplaza un rollo de etiquetas del mismo ancho que el previamente usado, no será preciso ajustar la guía de etiquetas.

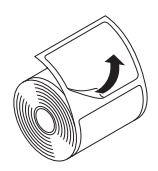

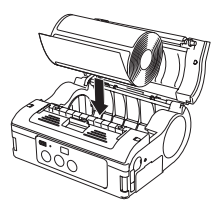

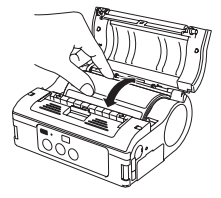

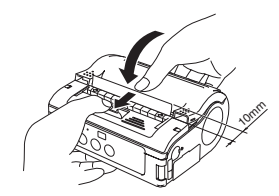

#### Instalación del rollo de etiquetas (cont.)

- Cierre la cubierta después de confirmar que el extremo anterior de la etiqueta sobresale de la impresora al menos 10mm.
   \* Nota: Cuando use etiquetas sin soporte papel, pulse el botón FEED para lanzar una etiqueta y tire de ella hacia arriba para cortarla por las muescas. Si la etiqueta se atasca, repita el procedimiento de ajuste de etiquetas.
- 4. Empuje la unidad del dispensador hacia delante para que cubra el rodillo engomado rojo de tracción papel.

Ya están instaladas las etiquetas para usar la impresora en modo Dispensador. Para volver al modo Continuo, levante el extremo superior de la unidad del dispensador (donde aparecen dos flechas) y desplácelo hacia abajo. En modo Continuo, el rodillo engomado rojo de tracción papel será visible.

Esta página se ha dejado en blanco intencionadamente
# FUNCIONAMIENTO Y CONFIGURACIÓN

Después de instalar la impresora y el rollo de etiquetas tal como figura en la Sección 2, podrá empezar a usar la impresora correctamente.

### Encendido de la impresora (ON)

Pulse y mantenga pulsado el botón POWER. Cuando el LED de ESTADO se ilumine de color verde, suelte el botón

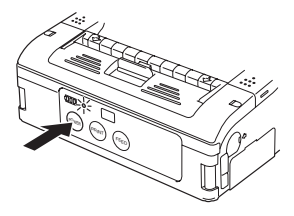

### Apagado de la impresora (OFF)

Pulse y mantenga pulsado de nuevo el botón POWER. Cuando el LED de ESTADO se apague, suelte el botón.

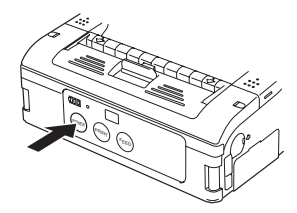

### Cómo hacer impresiones de prueba

Los usuarios pueden realizar impresiones de prueba para evaluar la calidad de impresión y también para diagnosticar problemas.

 Ajuste el interruptor DIP de la impresora en modo Impresión de Prueba, tal como se muestra en las páginas 4-2/4-3.

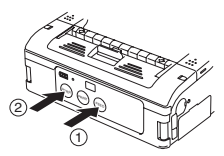

 Pulse el botón POWER mientras pulsa y mantiene pulsado el botón FEED. La impresora entrará en modo de prueba. Pulse el botón FEED de nuevo para realizar una impresión de prueba.

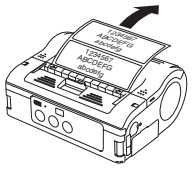

- Compruebe lo siguiente utilizando la impresión obtenida en la prueba.
  - Que todos los caracteres impresos son de color negro sólido, sin zonas desconchadas.

• Que la calidad de impresión global es legible y nítida. Una batería baja puede afectar a la calidad de impresión. Asegúrese de que la impresora está conectada a una fuente de CA o tiene la batería llena durante la prueba de impresión.

### Notas:

En caso de detector algún fallo, póngase en contacto con su distribuidor SATO o servicio técnico. Antes de solicitar una reparación, lea la sección "Resolución de problemas" de este manual.

Cubierta de la interfaz RS-232C

### Impresión a través de la interfaz RS-232C

Siga este procedimiento para imprimir conectándose a un ordenador o terminal de mano a través de la opción del cable RS-232C.

- 1. Localice la cubierta del puerto de la interfaz RS-232C y levántela para ver el puerto.
- 2. Enchufe firmemente en el puerto un extremo del cable RS-232C. Asegúrese de que cable RS-232C able RS-232C el conector del cable RS- 232C coincide con la marca en forma de flecha que aparece al lado del puerto de la impresora.
- Enchufe el otro extremo del cable RS-232C en el conector RS-232C correspondiente del ordenador o terminal de mano. Para obtener más información acerca del conector RS-232C del dispositivo host, consulte el manual de instrucciones pertinente.

### Impresión a través de la interfaz IrDA

Siga este procedimiento para imprimir a través de una interfaz IrDA.

 Coloque la impresora a 20 cm de distancia del puerto IrDA del ordenador o terminal de mano. Ajuste la posición de la impresora de modo que el centro de su filtro IrDA proyecte una zona cónica de 30° que contenga el transmisorreceptor IrDA de la impresora o terminal de mano.

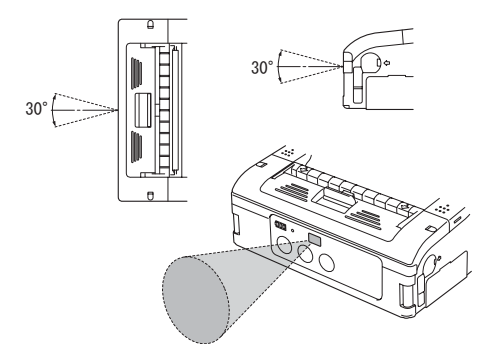

La comunicación IrDA se limita a un alcance de 15 a 20 cm. El alcance utilizable puede variar en función del entorno de uso o las funcionalidades de otros dispositivos IrDA. La comunicación puede verse afectada por la exposición solar o luz ambiente directas. En dicho caso, evite que dichas fuentes extremas de luz entren en el filtro IrDA o reduzca la distancia entre los dos puertos IrDA.

### Impresión a través de la interfaz para LAN Inalámbrica

Para imprimir usando la impresora MB400i/410i con LAN Inalámbrica, deberá contar con una LAN Inalámbrica correctamente configurada. El siguiente paso consiste en configurar la MB400i/410i para compartir los mismos ajustes de red con el fin de establecer la comunicación.

### 1) Compruebe los interruptores DIP:

Los interruptores DIP de la impresora vienen configurados de fábrica para funcionar por medio de una WLAN.

Compruebe que el interruptor DIP 1 está OFF y que el DIP 2 está ON. En caso de que precise resetear otros interruptores, consulte la tabla completa de interruptores DIP incluida en el siguiente capítulo, **Especificaciones de interfaz.** 

2) Configuración de una conexión a la Red Inalámbrica El siguiente paso consiste en asegurarse de que la impresora está configurada con la dirección IP, máscara de subred, puerta de enlace, SSID, Canal, modo WLAN y ajustes de seguridadcorrectos. Consulte a sus responsables de sistemas de gestión informatizada (MIS) los detalles de la configuración actual de su red inalámbrica. Su integrador de sistemas/distribuidor SATO pueden ayudarle a configurar la conexión a su red inalámbrica corporativa. Si desea configurar la impresora usted mismo, consúlteles qué herramientas de software precisa.

### Nota

Al imprimir con la interfaz WLAN, el alcance utilizable entre la impresora y el host puede variar dependiendo del entorno de uso y las funcionalidades de los dispositivos conectados.

### Impresión a través de la interfaz Bluetooth

Para imprimir usando la versión habilitada para Bluetooth de la impresora MB400i/410i, deberá contar con un dispositivo informático habilitado para Bluetooth y seguir otros dos pasos más.

### 1) Compruebe los interruptores DIP: Los interruptores DIP de la impresora vienen configurados de fábrica para funcionar con Bluetooth.

Compruebe que el interruptor DIP 1 está OFF y que el DIP 2 está ON. Ésta es la configuración principal para usar Bluetooth. En caso de que precise resetear otros interruptores, consulte la tabla completa de interruptores DIP incluida en el siguiente capítulo, **Especificaciones de interfaz.** 

### 2) Sincronice los ajustes de Bluetooth

Después de configurar los interruptores DIP, deberá asegurarse de que ambos dispositivos Bluetooth están configurados para funcionar con el mismo **código PIN** y los mismos ajustes del **modo de Autenticación**. Consulte el manual de instrucciones del dispositivo informático para obtener más detalles sobre cómo ajustar estos parámetros.

En el caso de la MB400i/410i, estos parámetros podrán ser ajustados por un **integrador de sistemas/distribuidor SATO**, o utilizando el software de comunicación Bluetooth que podrá obtener a través de su distribuidor SATO o servicio técnico.

### Nota

Al imprimir con la interfaz Bluetooth, el alcance utilizable entre la impresora y el host puede variar dependiendo del entorno de uso y la funcionalidad de los dispositivos conectados.

## Pantalla LCD opcional

La versión LAN Inalámbrica de la impresora viene equipada de fábrica con una pantalla de cristal líquido (LCD). La pantalla puede mostrar la siguiente información:

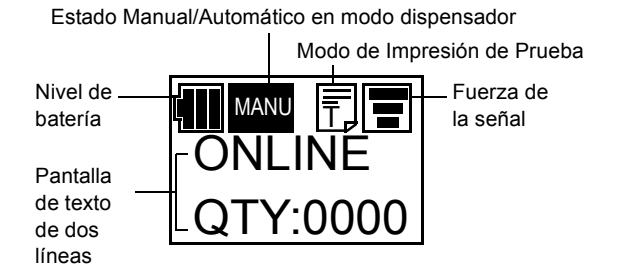

**Nivel de batería:** Indicador dividido en tres segmentos. Cuando todos los segmentos aparezcan iluminados, el nivel de voltaje será superior a 8,0 V. Dos segmentos indican un nivel comprendido entre 7,8 V y 7,9 V. Un segmento indica un nivel comprendido entre 7,6 V y 7,7 V. Cuando todos los segmentos estén apagados (nivel de voltaje inferior a 7,5 V), no será posible imprimir.

**Fuerza de la señal:** Indicador dividido en tres segmentos que indica la calidad de la señal, a saber, Mínima, Media y Máxima. Una X indica que no se recibe señal alguna.

Indicador de Impresiones de Prueba: Aparece en el modo de Impresión de Prueba.

### Pantalla LCD opcional (cont.)

Pantalla de dos líneas de texto: Muestra lo siguiente:

- Diversos mensajes de estado: Versión del firmware, modo Online, modo Offline, etiquetas restantes en la cola de impresión, estado de la Impresión de Prueba, Ajuste Predeterminado, Completo, Limpio de Fábrica, Pulsar la tecla Feed, Pulsar la tecla Print, Modo de Volcado Hexadecimal, Configurar Pantalla, Ajuste la LCD, Salir, Contraste, Retroiluminación Encendida
- Mensajes de advertencia: Cubierta Abierta, Fin del Papel, Error del Sensor, Búfer Casi Lleno, Protección del Cabezal, Error del Cabezal, Error del Módulo,
- 3) Información sobre la WLAN: Mensajes como modo Adhoc, modo Infraestructura, dirección IP, máscara de subred, puerta de enlace predeterminada, número del puerto de la toma de corriente.

### Ajuste del contraste de la pantalla

Para ajustar el contraste de la pantalla LCD, entre en el modo Mantenimiento. Utilice el botón FEED para seleccionar las opciones, y el botón PRINT para confirmar una selección.

A continuación, seleccione la opción "Ajustar LCD" y, a continuación, la opción "Contraste". Los valores oscilan entre 30 y 63.

### Procedimiento de impresión

Después de introducir los ajustes adecuados y realizar una configuración básica, podrá empezar a imprimir con la MB400i/410i.

 Asegúrese de que el ordenador host está listo para transmitir datos, y asegúrese de que el LED de ESTADO está encendido. (Pulse el botón PRINT para pasar al modo ONLINE).

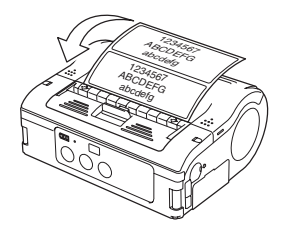

 Lance el trabajo de impresión desde el ordenador. Cuando acabe la impresión, sujete la esquina derecha o izquierda del rollo impreso de etiquetas y tire en la dirección de la flecha del diagrama para cortar las etiquetas.

#### Notas

- El número de hojas que podrá imprimir vendrá determinado por el modo de la impresora (continuo o de retirada de soportes).
- Cuando imprima etiquetas sin soporte papel, si las desprende por el lugar equivocado, detenga la impresión y siga las instrucciones que aparecen en la página siguiente para corregir el trabajo de impresión.

# Ajuste de la impresión para etiquetas sin soporte papel

Cuando imprimir en un rollo de etiquetas continuo (sin soporte papel o "no separadas"), si desprende una etiqueta por el lugar equivocado, proceda del siguiente modo.

- Interrumpa la impresión en el ordenador o pulse la tecla PRINT en estado ONLINE para que la impresora pase a OFFLINE. (El LED de ESTADO se apagará).
- 2. Pulse el botón FEED para lanzar una etiqueta. Cuando se detenga, desprenda la etiqueta correctamente tirando de ella en la dirección de la flecha, tal como se muestra en el diagrama. La etiqueta estará ya alineada correctamente para poder proseguir con la impresión.

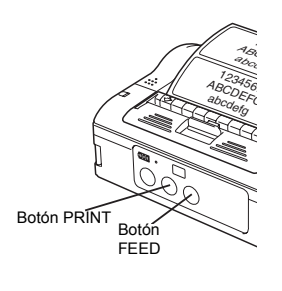

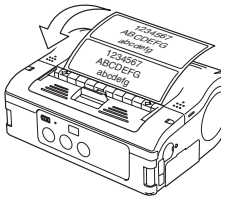

 Pulse el botón PRINT para regresar al estado online (el LED de ESTADO se pondrá verde). Ya puede reanudar el trabajo de impresión.

### Elección del modo Dispensador de etiquetas

Puede escoger dispensar las etiquetas en **modo Continuo** y **modo Dispensador**. En cualquiera de ellos, podrá realizar impresiones de prueba e impresiones online.

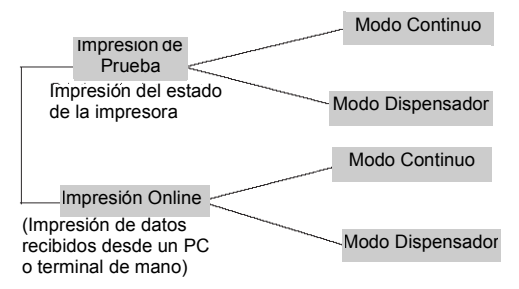

Puede seleccionar **modo Dispensador** para la impresión de etiquetas sin soporte papel usando la herramienta de configuración de la impresora.

### Configuración del modo Dispensador

El modo Dispensador puede ajustarse en modo de Impresión Automática o Manual, tal como se describe a continuación.

| Тіро                                                   | Funcionamiento                                                                                                    |
|--------------------------------------------------------|----------------------------------------------------------------------------------------------------|
| Impresión<br>automática                                | Imprime una etiqueta después de recibir los datos y espera a<br>que se le retire el soporte. Un vez retirado, imprime<br>automáticamente la siguiente etiqueta.                                                                                                    |
| Impresión<br>manual<br>(ajuste<br>predeter-<br>minado) | Imprime una etiqueta después de recibir los datos y, a<br>continuación, pasa al estado offline. Al pulsar la tecla PRINT se<br>imprime la siguiente etiqueta. Después de imprimir el número<br>especificado de etiquetas, finaliza la impresión. No se<br>imprimirá ninguna más incluso aunque se pulse la tecla PRINT. |

Para cambiar entre Impresión Automática o Manual en el modo Dispensador, configure los interruptores DIP y, a continuación, mantenga pulsado el botón PRINT ó FEED al encender la impresora (ON). Los nuevos ajustes tendrán efecto al encender la impresora de nuevo.

Ajuste de impresión automática en modo Dispensador DSW1-4=OFF,OFF,OFF,ON + Cubierta abierta + botón Print + impresora ON Ajuste de Impresión Manual en modo dispensador DSW1-4=OFF,OFF,OFF,ON + Cubierta abierta + botón FEED + impresora ON

Al configurar el modo Dispensador, el LED de ESTADO parpadea de color verde y se convierte en una señal verde fija al finalizar la configuración. Apague la impresora **SÓLO** cuando el LED de ESTADO esté de color verde fijo.

### Otros modos de la impresora

Entre los modos disponibles de la impresora se incluyen los modos **Normal, Impresión de Prueba, Ajuste de Comprobación del Cabezal** y **Ajuste del Comando Online**.

### Modo Normal

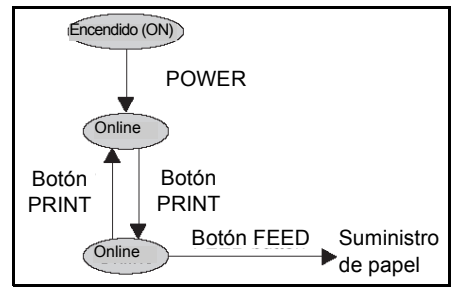

Comportamiento del LED de ESTADO en modo Normal

| Estado Operativo                                  | LED de ESTADO | LED Acción                  |
|---------------------------------------------------|---------------|-----------------------------|
| INICIO DE LA IMPRESIÓN                            | Naranja       | Fijo                        |
| ONLINE                                            | Verde         | Fijo                        |
| OFFLINE                                           | OFF           | NA                          |
| STANDBY (después de<br>5 segundos de inactividad) | Verde         | Parpadea cada<br>4 segundos |

Nota: El indicador de batería (sólo disponible en el modelo Bluetooth/WLAN) permanece encendido incluso cuando la impresora está OFFLINE. En estado Standby, la impresora retoma su estado operativo normal al detectar datos entrantes o al pulsar alguno de los botones.

### Modos de la impresora (cont.)

### Modo de Impresión de Prueba

Acceda al modo de Impresión de Prueba tal como se indica, utilizando los botones FEED y POWER.

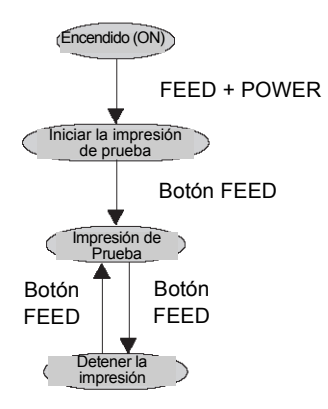

#### Comportamiento del LED de ESTADO en el modo Impresión de Prueba

| Estado Operativo                         | LED de ESTADO | LED Acción |
|------------------------------------------|---------------|------------|
| ACCESO AL MODO DE<br>IMPRESIÓN DE PRUEBA | Naranja       | Fijo       |
| INICIO DE LA IMPRESIÓN DE<br>PRUEBA      | Verde         | Parpadea   |
| DURANTE LA IMPRESIÓN DE<br>PRUEBA        | Verde         | Fijo       |
| FIN DE LA IMPRESIÓN DE<br>PRUEBA         | OFF           | NA         |

### Modos de la impresora (cont.)

Modo de ajuste de comprobación del cabezal

La comprobación del cabezal puede realizarse en dos zonas: la **zona de impresión normal** y la **zona de impresión de códigos de barras**. Para especificar la zona en la que desea realizar la comprobación del cabezal, realice los ajustes especificados en la siguiente tabla:

# Ajuste de la zona de comprobación del cabezal (la cubierta debe dejarse abierta)

| Ajuste de comprobación<br>del cabezal     | DSW-1 | DSW-2 | DSW-3 | DSW-4 | Otras teclas                       |
|-------------------------------------------|-------|-------|-------|-------|------------------------------------|
| Zona de impresión normal                  | OFF   | ON    | OFF   | ON    | mantenga pulsado<br>el botón PRINT |
| Desactivar la comprobación<br>del cabezal | OFF   | ON    | OFF   | ON    | mantenga pulsado<br>el botón FEED  |
| Zona de impresión de<br>códigos de barras | ON    | OFF   | OFF   | ON    | mantenga pulsado<br>el botón PRINT |
| Desactivar la comprobación<br>del cabezal | ON    | OFF   | OFF   | ON    | mantenga pulsado<br>el botón FEED  |

Puede comprobar el ajuste actual realizando una impresión de prueba tal como se describe en "Cómo hacer impresiones de prueba" en página 2.

Al configurar las opciones de Comprobación del Cabezal, el LED de ESTADO parpadea de color verde y se convierte en una señal verde fija al finalizar la configuración. Apague la impresora **SÓLO** cuando el LED de ESTADO esté de color verde fijo.

### Modos de la impresora (cont.)

Modo de Compatibilidad de los comandos online

La impresora puede ajustarse para que sea compatible con los comandos SBPL o con los comandos más antiguos compatibles con MB400.

### Ajuste de la compatibilidad de los comandos online (la cubierta debe dejarse abierta)

| Compatibilidad                           | DSW-1 | DSW-2 | DSW-3 | DSW-4 | Otras teclas                       |
|------------------------------------------|-------|-------|-------|-------|------------------------------------|
| Comandos online<br>compatibles con MB400 | ON    | ON    | ON    | ON    | mantenga pulsado<br>el botón PRINT |
| Comandos online SBPL                     | ON    | ON    | ON    | ON    | mantenga pulsado<br>el botón FEED  |

Puede comprobar el ajuste actual realizando una impresión de prueba tal como se describe en "Cómo hacer impresiones de prueba" en página 2.

Al ajustar las opciones de compatibilidad de los comandos online, el LED de ESTADO parpadea de color verde y se convierte en una señal verde fija al finalizar la configuración. Apague la impresora **SÓLO** cuando el LED de ESTADO esté de color verde fijo.

# Configuración de la desviación mediante programación

Los siguientes ajustes de desviación para la impresora MB400i/410i no suelen ser necesarios. Casi todos los ajustes son de carácter eléctrico debido a las funciones avanzadas de diseño de auto alineamiento y balance de la impresora. Sin embargo, en caso de que debiera realizar dichos ajustes, podrá enviarlos como comandos a la impresora. Solicite a su representante SATO información acerca de la programación de la impresora MB400i/410i o consulte la guía de referencia de programación incluida en el CD-ROM.

| AJUSTES DE POSICIÓN                     |                                                     |                                                                                            |  |  |  |  |
|-----------------------------------------|-----------------------------------------------------|--------------------------------------------------------------------------------------------|--|--|--|--|
| Ajuste                                  | Método                                              | Descripción                                                                                |  |  |  |  |
| Comandos de ajuste<br>de la impresora   | Utilice el comando<br>de programación<br><pg></pg>  | Almacene los<br>valores en la Flash<br>ROM                                                 |  |  |  |  |
| Desviación del punto<br>de referencia   |                                                     |                                                                                            |  |  |  |  |
| Desviación de<br>espacio (Pitch Offset) |                                                     |                                                                                            |  |  |  |  |
| Desviación de<br>dispensación           |                                                     |                                                                                            |  |  |  |  |
| Desviación de retirada de etiquetas     |                                                     |                                                                                            |  |  |  |  |
| Desviación del punto<br>de referencia   | Utilice el comando<br>de programación<br><a3>.</a3> | Tiene efecto<br>inmediatamente;<br>el valor desaparece<br>una vez apagada<br>la impresora. |  |  |  |  |

| AJUSTES DE POSICIÓN                  |                                                       |                                                                                            |  |  |  |  |
|--------------------------------------|-------------------------------------------------------|--------------------------------------------------------------------------------------------|--|--|--|--|
| Desviación de espacio (Pitch Offset) | Utilice el comando<br>de programación<br><po3>.</po3> | Tiene efecto<br>inmediatamente; el<br>valor desaparece<br>una vez apagada la<br>impresora. |  |  |  |  |
| Desviación de<br>dispensación        | Utilice el comando<br>de programación<br><po1>.</po1> | Tiene efecto<br>inmediatamente; el<br>valor desaparece<br>una vez apagada la<br>impresora. |  |  |  |  |
| Desviación de retirada de etiquetas  | Utilice el comando<br>de programación<br><po2>.</po2> | Tiene efecto<br>inmediatamente; el<br>valor desaparece<br>una vez apagada la<br>impresora. |  |  |  |  |

### Ajustes Especiales

# 4

# AJUSTES ESPECIALES

A través de una combinación de ajustes del interruptor DIP y al encender la impresora (ON) manteniendo pulsados determinados botones, es posible activar o desactivar funciones especiales.

|     | DIP switch |     |     | Tecla  | 1        | Modo de inicio |                                                      |                                                           |
|-----|------------|-----|-----|--------|----------|----------------|------------------------------------------------------|-----------------------------------------------------------|
| 1   | 2          | 3   | 4   | Cover  | IMPRIMIR | FEED           | Interfaz                                             | Contenido                                                 |
| OFF | OFF        | OFF | OFF | CERRAR | OFF      | OFF            | RS-232C                                              | Modo de impresión normal                                  |
|     |            |     |     | CERRAR | OFF      | ON             | -                                                    | Modo de impresión de prueba del usuario                   |
| OFF | OFF        | ON  | ON  | CERRAR | OFF      | OFF            | RS-232C                                              | Modo de volcado hexadecimal                               |
|     |            |     |     | OPEN   | ON       | OFF            | -                                                    | Sonido del zumbador desactivado                           |
|     |            |     |     | OPEN   | OFF      | ON             | -                                                    | Sonido del zumbador activado                              |
| OFF | OFF        | OFF | ON  | OPEN   | ON       | OFF            | -                                                    | Ajustar la impresión por despegado automático             |
|     |            |     |     | OPEN   | OFF      | ON             | -                                                    | Ajustar la impresión manual por extracción                |
| OFF | ON         | OFF | OFF | CERRAR | OFF      | OFF            | Bluetooth<br>Interfaz<br>LAN Inalámbrica<br>interfaz | Modo de impresión normal                                  |
|     |            |     |     | CERRAR | OFF      | ON             | -                                                    | Modo de impresión de prueba del usuario                   |
| OFF | ON         | OFF | ON  | OPEN   | ON       | OFF            | -                                                    | Ajuste de comprobación del cabezal<br>(zona de impresión) |
|     |            |     |     | OPEN   | OFF      | ON             | -                                                    | Comprobación del cabezal desactivado                      |
| OFF | ON         | OFF | ON  | CERRAR | OFF      | OFF            | Bluetooth<br>Interfaz<br>LAN Inalámbrica<br>interfaz | Modo de volcado hexadecimal                               |
|     |            |     |     | OPEN   | ON       | OFF            | -                                                    | Comprobación CRC activada                                 |
|     |            |     |     | OPEN   | OFF      | ON             | -                                                    | Comprobación CRC desactivada                              |
| ON  | OFF        | OFF | OFF | CERRAR | OFF      | OFF            | Infrarrojos<br>interfaz                              | Modo de inicio normal                                     |
|     |            |     |     | CERRAR | OFF      | ON             | -                                                    | Modo de impresión de prueba                               |
| ON  | OFF        | ON  | ON  | CERRAR | OFF      | OFF            | Infrarrojos<br>interfaz                              | Modo de volcado hexadecimal                               |

### Ajustes Especiales

|    | _   |     |     |        |     |     |                 |                                                                                |
|----|-----|-----|-----|--------|-----|-----|-----------------|--------------------------------------------------------------------------------|
| ON | OFF | OFF | ON  | OPEN   | ON  | OFF | -               | Comprobación del cabezal<br>Ajuste (zona de impresión de códigos<br>de barras) |
|    |     |     |     | OPEN   | ON  | OFF | -               | Comprobación del cabezal desactivado                                           |
| ON | ON  | OFF | OFF | CERRAR | OFF | OFF | USB<br>interfaz | Funcionamiento normal                                                          |
|    |     |     |     | CERRAR | OFF | ON  | -               | Modo de impresión de prueba                                                    |
| ON | ON  | ON  | ON  | CERRAR | OFF | OFF | USB<br>interfaz | Modo de volcado hexadecimal                                                    |
|    |     |     |     | OPEN   | ON  | OFF | -               | Configurar compatibilidad con MB40<br>Comandos Online0                         |
|    |     |     |     | OPEN   | OFF | ON  | -               | Configurar compatibilidad con SBPL<br>Comandos Online                          |
| ON | ON  | OFF | ON  | OPEN   | ON  | OFF | -               | Códigos de control no estándar                                                 |
|    |     |     |     | OPEN   | OFF | ON  | -               | Códigos de control estándar                                                    |

### Notas:

- Al imprimir un volcado hexadecimal, una pequeña etiqueta puede producir una gran cantidad de datos.
- Cuando el zumbador incorporado esté activado, sonará cuando la impresora se encienda (ON) durante el ajuste del interruptor DIP. Suelte el botón FEED para detener el zumbador.
- Para finalizar cualquier ajuste de la compatibilidad del Código de Control Estándar/No Estándar, la Impresión con retirada de soportes o los Comandos Online, confirme que el LED de ESTADO está verde. A continuación, apague la impresora (OFF) y resetee los interruptores DIP de la forma necesaria.

ADVERTENCIA: Nunca conecte ni desconecte cables de interfaz (ni use una caja de conmutación) cuando el host o la impresora estén recibiendo energía. De lo contrario podrían dañarse los circuitos de la interfaz de la impresora o el host, y dicho daños no estarán cubiertos por la garantía.

Nota: Algunos hosts controlan la señal Request-To-Send (RTS) (pin 4 de 25) para determinar si la impresora está lista para recibir datos. Puesto que la impresora no genera esta señal, la línea RTS debe estar en estado alto para permitir la comunicación. Para ello, conecte el pin del RTS a la señal Clear-To-Send (CTS) (pin 5 de 25). Ajustes Especiales

Esta página se ha dejado en blanco intencionadamente

### Limpieza y Mantenimiento

# 5

# LIMPIEZA Y MANTENIMIENTO

Limpiando y manteniendo la impresora frecuentemente prolongará su durabilidad y fiabilidad, además de reducir las molestias que suponen los fallos innecesarios. Siga estos pasos de forma periódica después de apagar (OFF) la impresora y retirar el pack de batería.

### Cómo limpiar el cabezal de impresión

Deslice hacia abajo la palanca de apertura y cierre el cabezal para liberar la cubierta. Si no puede empujar hacia abajo la palanca, deslice primero la unidad del dispensador hacia abajo (como indican las flechas rojas), para volver a colocarla en posición de modo continuo.

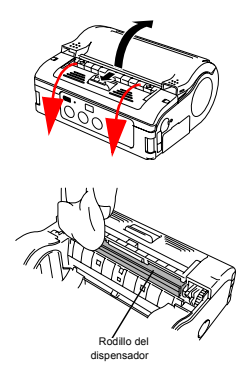

Retire el polvo del cabezal de impresión usando un paño impregnado de alcohol. *No use nunca disolvente, benceno ni queroseno.* 

### Limpieza y Mantenimiento

# Limpieza de la pletina y del rodillo del retirador de soportes

Los usuarios pueden realizar impresiones de prueba para evaluar la calidad de impresión y también para diagnosticar problemas.

Deslice hacia abajo la palanca de apertura y cierre el cabezal para liberar la cubierta. Si no puede empujar hacia abajo la palanca, deslice primero la unidad del dispensador hacia abajo (como indican las flechas rojas), para volver a colocarla en posición de modo continuo.

Retire el polvo usando un paño impregnado de alcohol. *No use nunca disolvente, benceno ni queroseno.* 

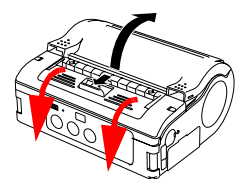

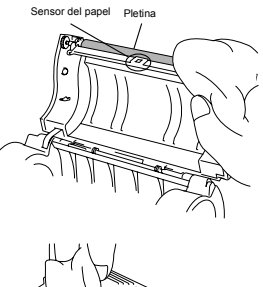

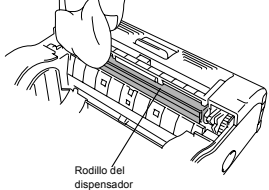

### Resolución de problemas

# 6

# RESOLUCIÓN DE PROBLEMAS

Cuando experimente algún problema al usar la impresora, remítase a las siguientes tablas.

### Qué hacer en caso de...

| Fallo de impresión                     | Causa                                                                                                    | Remedio                                                                                                    |
|----------------------------------------|----------------------------------------------------------------------------------------------------|----------------------------------------------------------------------------------------------------|
| Impresión borrosa                      | <ol> <li>El cabezal de<br/>impresión está sucio</li> <li>El rodillo está sucio</li> </ol>                                                                                                    | 1. Limpie el cabezal de impresión<br>2. Limpie la pletina y el rodillo de dispensado<br>(Consulte la Sección 5: "Limpieza y Mantenimiento")                                                                                                    |
| Rayas verticales en<br>las impresiones | 1. El cabezal de<br>impresión está sucio<br>2. El cabezal de impresión<br>está defectuoso                                                                                                    | 1. Limpie el cabezal de impresión<br>2. Sustituya el cabezal de impresión                                                                                                    |
| Caracteres de texto<br>torcidos        | <ol> <li>La guía de papel está<br/>colocada<br/>incorrectamente</li> <li>El rodillo está sucio</li> </ol>                                                                                                    | <ol> <li>Vuelva a intentarlo con un papel de etiquetas<br/>distinto. Utilice únicamente papel certificado<br/>por SATO para obtener la mejor calidad de<br/>impresión y reducir los errores al mínimo<br/>2. Limpie la pietina y el rodillo del retirador de<br/>soportes (Consulte la Sección 5, "Limpieza y<br/>Mantenimiento")</li> </ol>                                                                                                    |
| No imprime                             | La conexión del cable<br>RS-232C está dañada<br>2. La interfaz IrDA está<br>dañada     La interfaz Bluetooth/<br>WLAN está dañada<br>4. El ajuste del interruptor<br>DIP es incorrecto<br>5. El cabezal de<br>impresión está dañada | Compruebe la conexión del conector del<br>cable RS-232C (Consultar 'Impresión a<br>través de la interfaz RS-232C' en página 3)     La impresora y el host (IDA deben encontrarse a<br>15 ó 20 m de distancia entre si. El host debe<br>encontrarse a del centro del filtro IDA (zona de<br>com) de la impresora. (Consultar 'Impresión a<br>través de la interfaz IrDA" en página 4)     Compruebe los ajustes del protocolo de<br>comunicación     4. Vuelva a revisar los ajustes del interruptor DIP<br>(Consultar la Sección 4: "Especificaciones de<br>Interfaz")     5. Sustituya el cabezal de impresión. |

### Resolución de problemas Indicadores de error

| ESTADO<br>(LED)                                                  | Modo                                                 | Descripción                                                                    | Causa                                                                                                    | Remedio                                                                                                    |
|------------------------------------------------------------------|------------------------------------------------------|--------------------------------------------------------------------------------|----------------------------------------------------------------------------------------------------|----------------------------------------------------------------------------------------------------|
| Encendido<br>(rojo)                                              | Todos los<br>modos                                   | Batería baja                                                                   | El nivel de la batería está bajo                                                                                                    | Recargue la batería                                                                                                    |
| Parpadea<br>(rojo) cada 2 s                                      | Online                                               | Error en<br>Bluetooth o<br>en la tarjeta<br>WLAN                               | Error de módulo de la interfaz<br>(Bluetooth, LAN inalámbrica)                                                                                                    | Póngase en contacto<br>con un servicio técnico<br>SATO                                                                                                    |
| Encendido<br>(rojo)                                              | Después<br>de<br>encender<br>la<br>impresora         | 1 Error por<br>programa<br>ilegal<br>2 Error de la<br>Flash rom                | Se ha producido un error de<br>lectura/escritura en la Flash<br>ROM                                                                                                    | 1 Sustituya la Flash<br>ROM*<br>2 Vuelva a intentar<br>descargar el<br>programa*                                                                                                    |
| Parpadea<br>(verde/rojo)<br>cada 2 s                             | Online                                               | Error del<br>cabezal                                                           | El cableado del cabezal está desconectado                                                                                                    | Sustituya el cabezal*                                                                                                    |
| Parpadea<br>(rojo) cada<br>0,5 s                                 | Online                                               | Cubierta<br>abierta –<br>Error del<br>sensor de fin<br>del papel               | 1 La cubierta no está<br>bloqueada<br>2 Fallo en el sensor de<br>apertura/cierre del<br>cabezal<br>1 No hay papel<br>1 Nivel del sensor erróneo<br>2 Tipo de sensor erróneo<br>3 Papel torcido | 1 Bloquee la cubierta<br>2 Ajuste el nivel del<br>sensor*<br>1 Cargue papel<br>1 Ajuste el nivel del<br>sensor*<br>2 Ajuste el tipo de<br>sensor correcto<br>3 Vuelva a cargar papel |
| Parpadea<br>(verde) a<br>intervalos<br>de 0,5 s                  | Online<br>(imprimien<br>do o<br>recibiendo<br>datos) | Búfer casi<br>Ileno                                                            | Espacio insuficiente en la<br>zona del búfer de entrada                                                                                                    | Deje de enviar datos<br>desde el host y espere<br>a que el búfer se vacíe.<br>Reanude el envío de<br>datos                                                                           |
| Parpadea<br>(verde)<br>cada 4 s                                  | Todos los<br>modos                                   | Modo<br>suspendido                                                             | No se ha producido ningún<br>error. El modo de ahorro de<br>energía está activo                                                                                                    | Desaparece al recibir<br>datos, pulsar una tecla<br>o al abrir o cerrar la<br>cubierta                                                                                               |
| Parpadea<br>(verde->apa-<br>gado->rojo-<br>>apagado)<br>cada 1 s | Todos los<br>modos                                   | Función de<br>protección<br>contra el<br>sobrecalenta<br>miento del<br>cabezal | Cuando la temperatura del<br>cabezal de impresión supere<br>los 70 °C, se activará la<br>función de protección contra<br>el sobrecalentamiento. No se<br>ha producido ningún error             | Desaparece cuando la<br>temperatura desciende<br>a 50 °C                                                                                                    |

\* Póngase en contacto con su distribuidor o representante SATO más cercano para obtener ayuda ADVERTENCIA: NUNCA CONECTE NI DESCONECTE CABLES DE INTERFAZ (NI USE UNA CAJA DE CONMUTACIÓN) CUANDO EL HOST O LA IMPRESORA ESTÉN RECIBIENDO ENERGÍA. DE LO CONTRARIO PODRÍAN DAÑARSE LOS CIRCUITOS DE LA INTERFAZ, Y DICHOS DAÑOS NO ESTARÁN CUBIERTOS POR LA GARANTÍA.

### Resolución de problemas

## LCD Error Messages (WLAN model only)

| ESTADO (LED)                                              | Descripción                           | Remedio                                                                                                    |
|-----------------------------------------------------------|---------------------------------------|----------------------------------------------------------------------------------------------------|
| Error por programa<br>ilegal/Error de la<br>Flash ROM     | No aparece nada en la pantalla<br>LCD | Compruebe el LED de Estado para<br>obtener más detalles                                                                                                    |
| Batería baja                                              | BATERÍA<br>ERROR                      | Error de la batería<br>(Fuente 14 x 24 puntos)<br>• Indica que la batería está baja y el icono<br>de la batería parpadea. (*2)                                         |
| Error de módulo de<br>la LAN<br>Inalámbrica/<br>Bluetooth | MÓDULO<br>ERROR                       | Error de módulo<br>(Fuente 14 x 24 puntos)<br>• Indica que se ha detectado un error de<br>módulo en la interfaz Bluetooth o LAN<br>Inalámbrica. (*1)(*2)               |
| Error del cabezal                                         | CABEZAL<br>ERROR                      | Error del cabezal<br>(Fuente 14 x 24 puntos)<br>• Fallo en el cabezal de impresión. (*2)                                                                               |
| Cubierta abierta                                          | CUBIERTA<br>ABIERTA                   | Error de cubierta abierta<br>• Indica que la cubierta superior está abierta<br>• Cierre la cubierta para regresar a la<br>pantalla anterior.                           |
| Fin del papel                                             | PAPEL<br>FIN                          | Error de fin del papel<br>(Fuente 14 x 24 puntos)<br>• El suministro de papel de etiquetas se<br>ha agotado.<br>• Cargue un nuevo rollo de papel de<br>etiquetas. (*2) |
| Error en el sensor                                        | SENSOR<br>ERROR                       | Error en el sensor<br>(Fuente 14 x 24 puntos)<br>• Error o fallo del sensor. (*2)                                                                                      |

### LCD Error Messages (WLAN model only)

| Búfer casi lleno          | CASI<br>LLENO        | Error de casi lleno<br>(Fuente 14 x 24 puntos)<br>• La memoria del búfer está casi llena.<br>• Cancele el estado para regresar a<br>la pantalla anterior.                                                                   |
|---------------------------|----------------------|----------------------------------------------------------------------------------------------------|
| Protección del<br>cabezal | CABEZA<br>PROTECCIÓN | Error de protección del cabezal (debido a<br>un sobrecalentamiento)<br>(Fuente 14 × 24 puntos)<br>• El cabezal de impresión se ha<br>sobrecalentado.<br>• Regresa al estado normal si el cabezal<br>de impresión se enfría. |

#### Notas

- \*1) La fuerza del campo eléctrico de la LAN inalámbrica no se muestra en pantalla.
- \*2) La fuerza del campo eléctrico de la LAN inalámbrica se muestra en pantalla sólo cuando la LAN inalámbrica se configura como interfaz.

Resolución de problemas

Esta página se ha dejado en blanco intencionadamente

# ESPECIFICACIONES BÁSICAS & ACCESORIOS OPCIONALES

### Especificaciones básicas

| Atributo                                                     | Descripción                                                                                                    |
|--------------------------------------------------------------|----------------------------------------------------------------------------------------------------|
| Sistema de impresión                                         | Sistema de impresión térmica directa                                                                                                    |
| Densidad del cabezal<br>MB400 <i>i</i> :<br>MB410 <i>i</i> : | 8 puntos/mm (203 ppp)<br>12 puntos/mm (305 ppp)                                                                                                    |
| Zona de impresión<br>máxima                                  | 104 mm (ancho) x 297 mm (espacio)                                                                                                    |
| Velocidad de<br>impresión                                    | 103 mm/s máx en modo normal 75 mm/<br>s en modo dispensador (la velocidad<br>global se reduce en los modos de<br>impresión en color dual y alta resolución)                                               |
| Dimensiones                                                  | 170 mm (ancho) x 134 mm (alto) x<br>76 mm (fondo) (excluyendo superficies<br>convexas)                                                                                                    |
| Peso                                                         | 750 g con el pack de baterías (media)                                                                                                    |
| Fuente de<br>alimentación (batería)                          | Batería estándar: 1.700 mAh<br>Pack de baterías (ion de litio 14,8 V)<br>Imprime de forma continua 4 rollos de<br>etiquetas térmicas a plena carga.<br>(Equivalente a 50 m, tasa de impresión<br>del 16%) |

| Grosor del papel                                                                        | 0,064 ~ 0,190 mm (Ultra sensitive<br>Thermal C, Techno Thermal A,<br>Synthetic Thermal C, Dual Color Thermal)<br>0,064 mm (papeles térmicos no adhesivos)                                                            |
|-----------------------------------------------------------------------------------------|----------------------------------------------------------------------------------------------------|
| Forma del papel                                                                         | Papel en rollos: Bobinado con la<br>superficie hacia fuera Diámetro<br>máximo: 67 mm                                                                                                    |
| Tipos de papel<br>admitidos                                                             | <ul> <li>Etiquetas en rollos (bobinado externo)<br/>Diámetro exterior máx.: 67 mm ±0,5<br/>Diámetro del núcleo: 0,75", 1"</li> <li>Etiquetas sin núcleo</li> <li>Etiquetas sin núcleo y sin soporte papel</li> </ul> |
| Tamaño de las<br>etiquetas<br>Estándar<br>ancho/espacio<br>Dispensador<br>ancho/espacio | (los paréntesis indican las dimensiones<br>con soporte papel)<br>50 a 111 mm (53 a 114 mm)<br>25 a 297 mm (28 a 300 mm)<br>50 a 111 mm (53 a 114 mm)<br>25 a 182 mm (28 a 185 mm)                                    |
| Sin soporte papel                                                                       | 53 a 107 mm (ancho)<br>28 a 182 mm (espacio)                                                                                                    |
| Modos de impresión<br>de etiquetas                                                      | Impresión continua<br>Impresión con dispensador<br>Impresión de diarios<br>Impresión sin soporte papel                                                                                                    |
| Auto diagnóstico                                                                        | Comprobación del cabezal/Cubierta<br>abierta/Fin del papel/Comprobación<br>de la batería/Impresión de prueba                                                                                                    |

| Funciones de ahorro<br>de energía     | Apagado automático después de 5<br>minutos de inactividad. Con las<br>especificaciones Bluetooth o de LAN<br>inalámbrica, no se apaga<br>automáticamente de forma<br>predeterminada. El tiempo de apagado<br>automático puede cambiarse a través<br>del comando de registro de operaciones<br>de la impresora <pg>.<br/>Para obtener más detalles sobre este<br/>comando, consulte la Guía de<br/>Programación.</pg> |
|---------------------------------------|----------------------------------------------------------------------------------------------------|
| Interfaces<br>• RS-232C               | Mini DIN (especificada)                                                                                                    |
| • USB                                 | Mini tipo B                                                                                                    |
| Acoplamiento óptico                   | Comunicación por infrarrojos (cumple                                                                                                    |
| Bluetooth                             | Especificación Bluetooth Ver 1.1 Clase 2                                                                                                    |
| LAN Inalámbrica                       | Interfaz LAN inalámbrica (IEEE 802.11b/g)<br>TCP/IP (FTP, LPR, SOCKET)                                                                                                    |
| Sensores del papel                    | Tipo reflexivo (marca negra), tipo transmisivo (espacios entre etiquetas)                                                                                                    |
| Aumento de los<br>caracteres de texto | 1 a 6 veces                                                                                                    |
| Rotación de caracteres                | 0°, 90°, 180°, 270°                                                                                                    |

| Tipos de fuentes                                                              |                                                                                                    |
|-------------------------------------------------------------------------------|----------------------------------------------------------------------------------------------------|
| SBPL 4.0                                                                      | XU, XS, XM, XB, XL, OCR-A, OCR-B,<br>POP character Kanji: 16 x 16, 22 x 22,<br>24 x 24 Square Gothic (JIS Level 1,<br>Level 2),                                                                                                    |
| Modo de compatibilidad                                                        | XS, XM, XB, PO                                                                                                    |
| Códigos de barras<br>(POSTNET no admitido<br>en el modo de<br>compatibilidad) | JAN8/13, UPC-E/UPC-A, NW-7,<br>CODE39, CODE93, CODE128,<br>INTERLEAVED20f5, POSTNET, RSS-<br>14. Sin embargo, los códigos de barras<br>se usarán con los siguientes. Código de<br>barras paralelo: ancho de barra mínimo,<br>2 puntos o más Código de barras serie:<br>ancho de barra mínimo, 3 puntos o más |
| Código bidimensional                                                          | <ul> <li>PDF417 (ver 2.4) Micro-PDF admitido<br/>en SBPL v4.0)</li> <li>Código QR (ver 8.1 incl. micro QR)<br/>Código Datamatrix (ECC200) ver 2.0<br/>Código MAXI ver 3.0</li> <li>UPC-A/E, JAN/EAN/UCC/EAN-128.</li> <li>RSS-14 es compatible con CC-A/B/C)</li> </ul>                                      |
| Interruptores                                                                 | Botones POWER, PRINT, FEED;<br>interruptores DIP                                                                                                    |

| Indicadores                                                                                                    | LED de ESTADO: Uno (se enciende de<br>tres colores: verde, rojo y naranja)<br>LED de batería: Tres niveles, zumbador<br>incorporado para emitir alertas audibles<br>Pantalla LCD retroiluminada de 112 x<br>72 puntos en el modelo WLAN    |
|----------------------------------------------------------------------------------------------------|----------------------------------------------------------------------------------------------------|
| Estándares aplicables                                                                                                    | FCC 15 Clase B, EN55022, EN55024,<br>UL60950-1, CSA C22.2 No.60950-1-03,<br>GB9243, GB9254, GB4943, GB17625.1,<br>TUV EN60950-1, CE, R&TTE EN30328<br>v1.4, EN301489 v1.4, IDATSSSS.                                                       |
| Funciones de<br>protección                                                                                                 | Protección contra sobrecargas/descargas<br>Protección contra el sobrecalentamiento<br>del cabezal de impresión<br>No operativo con baja batería                                                                                            |
| Resistencia al agua                                                                                                    | Bolsa opcional con correa para el<br>hombro y funda protectora contra la<br>Iluvia (IPX3 JIS C0920-2003)                                                                                                    |
| Superficie tratada                                                                                                    | Acabado antibacteriano en la cubierta<br>externa y las piezas operativas.<br>Cumple con JIS Z 2801                                                                                                    |
| Especificaciones<br>medioambientales<br>(incluido el pack de<br>baterías)*<br>*No aplicable a los<br>soportes de etiquetas | Temperatura ambiente operativa:<br>-15 a 50 °C, excepto el modelo WLAN,<br>que opera de 0 a 50 °C<br>Humedad: 20 a 80% sin condensación<br>Temperatura ambiente de<br>almacenamiento:<br>-25 a 60 °C<br>Humedad: 20 a 80% sin condensación |

| Normas de seguridad                     | FCC15B, EN55022, EN55024,<br>EN61000-3-2, EN61000-3-3, GB4943,<br>GB9254, GB17625.1                                                                                                    |
|-----------------------------------------|----------------------------------------------------------------------------------------------------|
| Solidez física                          | Aguanta caídas desde 1,5 m de altura<br>(rupturas y daños aceptables en la<br>carcasa)<br>Tolerancia a la vibración: resiste<br>las pruebas de golpeo (arañazos<br>aceptables en la carcasa)                           |
| Certificado RoHS                        | < 0,1 % de compuestos de cromo<br>hexavalente, plomo y sus compuestos,<br>mercurio y sus compuestos,<br>polibromobifenilo (PBB) y compuestos<br>de polibromodifenil éter (PBDE)<br>< 0,01 % de cadmio y sus compuestos |
| Paquete estándar                        | Pack de baterías, Guía Rápida, correa<br>para los hombros                                                                                                    |
| Paquete estándar (kit<br>de iniciación) | Pack de baterías, adaptador de CA, correa para los hombros, Guía Rápida                                                                                                    |
Especificaciones básicas & accesorios opcionales

| Opciones | <ul> <li>Pack de baterías</li> <li>Batería de repuesto</li> <li>Adaptador de CA</li> <li>Cargador de batería (toma simple)</li> <li>Bolsa con correa para el hombro y<br/>funda protectora contra la lluvia</li> <li>Bolsa para el cinturón</li> <li>La función IrOBEX (protocolo de<br/>comunicación por infrarrojos) opcional<br/>viene instalada de fábrica y no puede<br/>instalarse posteriormente</li> </ul> |
|----------|----------------------------------------------------------------------------------------------------|
|----------|----------------------------------------------------------------------------------------------------|

#### Notas:

- Antes de usar una interfaz inalámbrica con este equipo, asegúrese de que cualquier equipo transmisor o receptor de radiofrecuencias que se encuentre in situ no comparta la misma gama de frecuencias que la configuración inalámbrica de este producto.
- En caso de producirse alguna radiointerferencia dañina debido al uso de algún equipo de radiofrecuencias que comparta las mismas características de transmisión/ recepción, póngase en contacto con su distribuidor más cercano o servicio técnico para tomar las medidas necesarias para evitar la interferencia (por ejemplo, instalación de particiones).

## Características de radiofrecuencia de MB400i/410i

| 2,4 FH1 | Banda de<br>frecuencias<br>usada             | 2,4 GHz                                                                                                    |
|---------|----------------------------------------------|----------------------------------------------------------------------------------------------------|
|         | Sistema de<br>modulación                     | Salto de frecuencia – Sistema<br>de espectro ensanchado                                                             |
|         | Distancia<br>asumida de<br>interferencias    | 10 mm máx.                                                                                                    |
|         | Disponibilidad<br>de cambio de<br>frecuencia | Se usa toda la zona, y no es<br>posible excluir de la banda<br>equipos para la identificación<br>de objetos móviles |

# Especificaciones básicas & accesorios opcionales

# Accesorios opcionales

La impresora MB400i/410i de impresión térmica directa admite muchos accesorios para aumentar su flexibilidad.

### Elementos de alimentación

Pack de baterías de repuesto el pack de repuesto reduce las interrupciones durante periodos prolongados de uso de la impresora.

Adaptador CA—permite a la impresora funcionar a través de una toma CA, y cargar un pack de baterías dentro de la impresora. (Advertencia: utilice únicamente el adaptador CA especificado para su impresora).

Cargador de baterías de una ranura—utilícelo para cargar un pack de baterías sin usar la impresora conectada a una toma CA.

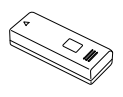

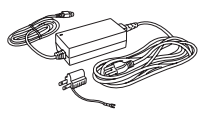

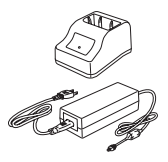

# Especificaciones básicas & accesorios opcionales

### Accesorios opcionales (cont.)

### Mejoras de portabilidad

Maletín impermeable para el hombro—permite a los usuarios sujetar y soltar la impresora y transportarla cómodamente.

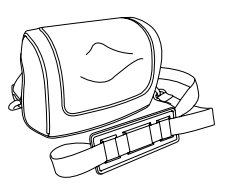

Instalación: Sujete el maletín impermeable con el soporte de correa de la impresora. Si el maletín impermeable no se sujeta correctamente con el soporte de correa, la impresora podría caerse.

#### Opciones de conectividad

Cable RS-232C—permite conectar la impresora a un PC o terminal de mano.

#### Opciones instaladas de fábrica

Interfaz de LAN Inalámbrica (con LCD)—permite imprimir a través de una red WLAN. La interfaz incorpora una LCD en el panel frontal para mostrar el estado de la comunicación inalámbrica.

Interfaz Bluetooth—permite imprimir a través de una conexión Bluetooth.

Para obtener más detalles acerca de los accesorios opcionales, consulte a su representante SATO autorizado.

Esta página se ha dejado en blanco intencionadamente

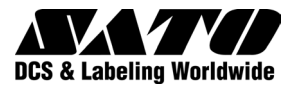